# คู่มือการใช้งานงานบำรุงปกติ

## 1. งานบำรุงปกติ

### 1.1 การเข้าใช้งานเมนูงานบำรุงปกติ

ผู้ใช้งานสามารถเข้าใช้งาน งานบำรุงปกติได้ที่เมนู **ติดตามโครงการ > ติดตามความก้าวหน้า > งบบำรุง** ปกติ

| 0                                                                                                    | ≡ ระบบบริหารแผนงานทางหลวง                         |
|----------------------------------------------------------------------------------------------------|---------------------------------------------------|
| 😤 หน้าแบก<br>มินี Dashbaard<br>แหนวาชประมาณการ                                                        | ข่าวประชาสัมพันธ์                                 |
| <ul> <li>ชัดทำแผนรายประมาณการ </li> <li>สรุปนผนรายประมาณการ </li> <li>สดุปนผนรายประมาณการ </li> </ul> | เสนอแผนงานบ้ารุงรักษาทางหลวง ประจำปี พ.ศ.2566<br> |
| สิงหารครามก็รรหน้า 😒<br>รายการ<br>สามสะพาย<br>สามสะพาย<br>สายการร                                     |                                                   |
| ทกว่ารุกปกติ<br>สนต่าเนินงาน                                                                          |                                                   |

## รูปที่ 1.1 หน้าจอเมนูงานบำรุงปกติ

✓ NORME
✓ NORME
✓ NORME
✓ NORME
✓ NORME
✓ NORME
✓ NORME
✓ NORME
✓ NORME
✓ NORME
✓ NORME
✓ NORME
✓ NORME
✓ NORME
✓ NORME
✓ NORME
✓ NORME
✓ NORME
✓ NORME
✓ NORME
✓ NORME
✓ NORME
✓ NORME
✓ NORME
✓ NORME
✓ NORME
✓ NORME
✓ NORME
✓ NORME
✓ NORME
✓ NORME
✓ NORME
✓ NORME
✓ NORME
✓ NORME
✓ NORME
✓ NORME
✓ NORME
✓ NORME
✓ NORME
✓ NORME
✓ NORME
✓ NORME
✓ NORME
✓ NORME
✓ NORME
✓ NORME
✓ NORME
✓ NORME
✓ NORME
✓ NORME
✓ NORME
✓ NORME
✓ NORME
✓ NORME
✓ NORME
✓ NORME
✓ NORME
✓ NORME
✓ NORME
✓ NORME
✓ NORME
✓ NORME
✓ NORME
✓ NORME
✓ NORME
✓ NORME
✓ NORME
✓ NORME
✓ NORME
✓ NORME
✓ NORME
✓ NORME
✓ NORME
✓ NORME
✓ NORME
✓ NORME
✓ NORME
✓ NORME
✓ NORME
✓ NORME
✓ NORME
✓ NORME
✓ NORME
✓ NORME
✓ NORME
✓ NORME
✓ NORME
✓ NORME
✓ NORME
✓ NORME
✓ NORME
✓ NORME
✓ NORME
✓ NORME
✓ NORME
✓ NORME
✓ NORME
✓ NORME
✓ NORME
✓ NORME
✓ NORME
✓ NORME
✓ NORME
✓ NORME
✓ NORME
✓ NORME
✓ NORME
✓ NORME
✓ NORME
✓ NORME
✓ NORME
✓ NORME
✓ NORME
✓ NORME
✓ NORME
✓ NORME
✓ NORME
✓ NORME
✓ NORME

หากยังไม่มีการแจ้งจัดสรรงบประมาณจากสำนักบริหารบำรุงทาง ระบบจะไม่แสดงรายการ ดังรูปที่ 1.2

## รูปที่ 1.2 หน้าจอกรณียังไม่มีการแจ้งจัดสรรงบประมาณ

หากมีการแจ้งจัดสรรงบประมาณจากสำนักบริหารบำรุงทางแล้ว ระบบจะแสดงยอดงบประมาณที่แจ้งจัดสรร วันที่และเลขที่หนังสือในการแจ้งจัดสรรงบประมาณ โดยหากมีการแจ้งจัดสรรเพิ่มเติมในอนาคตก็จะปรากฏ รายการเพิ่มเติมในส่วนของ รายละเอียดการแจ้งจัดสรร

| ≡ระบบบริหารแผนงานทางหล                          | 😋 dis311, แขวงทางหลวงสงขลาที่ 1                                                                                                    |                                                                                                    |                                                                                        |
|-------------------------------------------------|----------------------------------------------------------------------------------------------------|----------------------------------------------------------------------------------------------------|----------------------------------------------------------------------------------------|
| ติดตามโครงการ                                   |                                                                                                    |                                                                                                    |                                                                                        |
| งบบำรุงปกติ                                     |                                                                                                    |                                                                                                    | ปึงบประมาณ<br>2565 ∽                                                                   |
| รายละเอียดงบบำรุงปกติ                           |                                                                                                    |                                                                                                    |                                                                                        |
| ปังบุประมาณ รหัสงบุประมาณ<br>2565 0800629002410 | 264 une 0800629002410265                                                                                                    | สำนักงานทางหลวง<br>สำนักงานทางหลวงที่ 18 (สงขลา)                                                                                                    | แขวงทางหลวง<br>สงขลาที่ 1                                                              |
| แจ้งจัดสรร                                      | จัดสรร                                                                                                    | ใบสั่งซื้อ/สัญญา เบิกจ่าย                                                                                                    | คงเหลือ                                                                                |
| 42,120,000.00                                   |                                                                                                    |                                                                                                    |                                                                                        |
|                                                 |                                                                                                    |                                                                                                    |                                                                                        |
|                                                 |                                                                                                    |                                                                                                    | •                                                                                      |
| รายละเอียดการแจ้งจัง                            | สรร ข้อมูลแผนรายประมาณการ ข้อมูลทางบัต                                                                                                    | เขี แผนการเบิกจ่าย ผลการเบิกจ่าย ช้อมูลจ                                                                                                    | O<br>Ins=UU RMMS                                                                       |
| รายละเอียดการแจ้งจัดสรร                         |                                                                                                    |                                                                                                    |                                                                                        |
| เลขที่หนังสือ                                   | เอกสารลงวันที่                                                                                                    |                                                                                                    | จำนวนเงิน                                                                              |
| #1/310/2564                                     | 01 ກັນຍາຍນ 2021                                                                                                    | 4                                                                                                    | 12,120,000.00                                                                          |
|                                                 | ≡ ระบบบริหารแผนงานทางหล<br>ติดตามโครงการ<br>งบบำรุงปกติ<br>วายถะเอียดเบบำรุงกต<br>บิงบประมาณ<br>2565 จำหังบประมาณ<br>2565 ประการ<br>2500.000.00 | ≡ ระบบบริหารแผนงานทางหลวง<br>ติดตามโครงการ          งบบ้ารุงปกติ         รายธระอัยครบบัวรุปกติ         ปัยบไรมาณ         2565         บรังจัดสรร         42,120,000.00         รายธระอัยครารประมาณการ         รัฐมนตรารประมาณการ         รัฐมนตรารประมาณการ <t< td=""><td>≡ ระบบบริหารแผนงานทางหลวง<br/>ติดตามโครงการ<br/>งบว้ารุงปกติ<br/>วายถะอัยดงบว้ารุปกติ<br/></td></t<> | ≡ ระบบบริหารแผนงานทางหลวง<br>ติดตามโครงการ<br>งบว้ารุงปกติ<br>วายถะอัยดงบว้ารุปกติ<br> |

รูปที่ 1.3 หน้าจอกรณีมีการแจ้งจัดสรรงบประมาณแล้ว

#### 1.2 การส่งแผนรายประมาณการ

ผู้ใช้งานสามารถส่งแผนรายประมาณการได้โดยเลือกหัวข้อ **ข้อมูลแผนรายประมาณการ** 

|                                                                                                    | ≡ระบบบริหารแผ                                  | งนงานทางหลวง                               |                                             |                                                          | 🕒 dis311, แขวงหางหลวงสงขลาที่ 1 |
|----------------------------------------------------------------------------------------------------|------------------------------------------------|--------------------------------------------|---------------------------------------------|----------------------------------------------------------|---------------------------------|
| - Andrew - Andrew - Andrew - Andrew - Andrew - Andrew - Andrew - Andrew - Andrew - Andrew - Andrew - Andrew - A    | ติดตามโครงการ                                  |                                            |                                             |                                                          |                                 |
| 会 พบัวแรก<br>近 Dashboard                                                                                           | งบบำรุงปกติ                                    |                                            |                                             |                                                          | ปิงบประมาณ<br>2565 ❤            |
| แหนวายประมาณการ ชิ จัดท่าแผนรายประมาณการ  สามหนรรอบระมาณการ                                                        | รายคะเอียดงบบ่ารุงปกติ —<br>ปีงบประมาณ<br>2565 | รพัสงบประมาณ<br>0800629002410264 และ       | 0800629002410265                            | ส้ำนักงานทางหลวง<br>สำนักงานทางหลวงที่ 18 (สงขลา)        | แขวงทางหลวง<br>สงขลาที่ 1       |
| พิตตามโครงการ                                                                                                    | แจ้งจัดส                                       | 55                                         | จัดสรร                                      | ใบสั่งชื้อ/สัญญา เบิกจ่าย                                | คงเหลือ                         |
| <ul> <li>สิยสามความถ้ารากก้า</li> <li>สามสถรรม</li> <li>สามสถรรมม</li> <li>สามสถรรมม</li> <li>สามสถรราม</li> </ul> | 42,120,00                                      | 0.00                                       |                                             |                                                          |                                 |
| ສມບັກງະບາທີ                                                                                                    |                                                | 0                                          | B                                           |                                                          | .0                              |
| สมสำรณิมาาน                                                                                                    | รายคะเอียดการแจ้งจัดสรร —                      | เ <del>นย</del><br>รายสะเมือดการแจ้งจัดสรร | ั <u>ษย</u><br>ข้อมูลแผนรายประมาณการ ข้อมูล | อไขมี อไขมี<br>ทางบัญชี แผนการเปิดจ่าย ผลการเปิดจ่าย ซัล | ujaensuuu RMMS                  |
|                                                                                                    | เลขที่หนังสือ<br>สร/310/2564                   |                                            | เอกสารลงวันที<br>01 กันชายน 2021            |                                                          | จำนาวมสิน<br>42,120,000.00      |

รูปที่ 1.4 หน้าจอเข้าเมนูเพื่อส่งแผนรายประมาณการ

ทำการเพิ่มแผนรายประมาณการโดยคลิ้กที่ปุ่ม **เพิ่มแผนรายประมาณการ** 

#### โครงการปรับปรุงและเพิ่มประสิทธิภาพระบบบริหารแผนงานทางหลวง (Plannet) เพื่อเพิ่มประสิทธิภาพการนำเสนอข้อมูลสำหรับผู้บริหาร และรองรับการติดตามแผนงานบำรุงทาง

| ติดตามโครงการ             |                                        |                                   |                                                            |                                   |
|---------------------------|----------------------------------------|-----------------------------------|------------------------------------------------------------|-----------------------------------|
| งบบำรุงปกติ               |                                        |                                   |                                                            | ปังบประมาณ<br>2565 ~              |
| รายละเอียดงบบำรุงปกติ     |                                        |                                   |                                                            |                                   |
| <b>ปังบประมาณ</b><br>2565 | <b>รหัสงบประมาณ</b><br>080062900241026 | i4 ແລະ 0800629002410265           | สำนักงานทางหลวง<br>สำนักงานทางหลวงที่ 18 (สงขลา)           | แขวงทางหลวง<br>สงขอาที่ 1         |
| <b>แจ้งจุ้</b><br>42,120  | วัดสรร<br>0,000.00                     | จัดสรร                            | ใบสั่งซื้อ/สัญญา เบิกจ่าย                                  | คงเหลือ                           |
| -รายการแผนรายประมาณ       | มาร<br>รายละเอียดการแจ้งจัดสร<br>การ   | 🛱 🕉                               | ิธ์ไฮป์ ธ์ปีฮ์ป<br>เงบัญชี แผนการเบ็กจ่าย ผลการเบ็กจ่าย ขั | อมูลจากระบบ RMMS                  |
|                           |                                        |                                   |                                                            | 🚞 เพิ่มแผนรายประมาณการ            |
|                           | ชื่อแผน                                | แขวงส่งแผน                        | สำนักงานทางหลวงอนุมัติ                                     | ส่วนกลางเห็นชอบ 🛛 🖻 💼             |
|                           |                                        | วงเงิน วันที่ เลขที่ ⊿<br>หนังสือ | วงเงิน วันที่ เลขที่ 🙆<br>หนังสือ                          | วงเงิน วันที่ เลขที่ 🖪<br>หนังสือ |
|                           |                                        | ไม่มีข้อมูลแะ                     | เมรายประมาณการ                                             |                                   |
|                           |                                        |                                   |                                                            |                                   |

## รูปที่ 1.5 การคลิ้กปุ่มเพิ่มแผนรายประมาณการ

ผู้ใช้งานป้อนรายละเอียดดังต่อไปนี้

- ชื่อแผนรายประมาณการ
- แนบไฟล์แผนรายประมาณการในรูปแบบไฟล์ pdf (บังคับแนบไฟล์)
- แนบไฟล์แผนรายประมาณการในรูปแบบไฟล์ excel (ไม่บังคับแนบไฟล์)
- วงเงินที่เสนอ (บาท)
- วันที่แขวงส่งแผน
- เลขที่หนังสือน่ำส่งของแขวง
- แนบไฟล์หนังสือนำส่งของแขวงในรูปแบบไฟล์ pdf (บังคับแนบไฟล์)
- วงเงินที่สทล.อนุมัติ (บาท)
- วันที่สทล.อนุมัติ
- เลขที่หนังสือน่ำส่งของสทล.
- แนบไฟล์หนังสือนำส่งของสทล.ในรูปแบบไฟล์ pdf (บังคับแนบไฟล์)

จากนั้นคลิ้กปุ่ม **บันทึก** 

#### โครงการปรับปรุงและเพิ่มประสิทธิภาพระบบบริหารแผนงานทางหลวง (Plannet) เพื่อเพิ่มประสิทธิภาพการนำเสนอข้อมูลสำหรับผู้บริหาร และรองรับการติดตามแผนงานบำรุงทาง

| งบประมาณ<br>565                                                                                                    | <b>รหัสงบประมาณ</b><br>0800629002410264 และ 04                                                            | 800629002410265                                                                                                    | <mark>สำนักงานทางหลวง</mark><br>สำนักงานทางหลวงที่ 18 (สงขลา)                                                                                                    | แขวงทางหลวง<br>สงขลาที่ 1                                                                                              |
|----------------------------------------------------------------------------------------------------|----------------------------------------------------------------------------------------------------|----------------------------------------------------------------------------------------------------|----------------------------------------------------------------------------------------------------|----------------------------------------------------------------------------------------------------|
| <b>แจ้งจัดสร</b><br>42,120,000                                                                                                    | 5<br>00                                                                                                   | จัดสรร                                                                                                    | ใบสั่งซื้อ/สัญญา เบิกจ่าย                                                                                                    | คงเหลือ                                                                                                    |
|                                                                                                    |                                                                                                    |                                                                                                    |                                                                                                    |                                                                                                    |
| ายการแผนรายประมาณการ •                                                                                                    | )<br>รายละเอียดการแจ้งจัดสรร ขั                                                                           | B ยังมูลแผนรายประมาณการ ข้อมูลทาง                                                                                                    | <b>ธ์โอโ</b> ธ <b>์โอโ</b><br>มัญชี แผนการเบ็กง่าย ผลการเบ็กง่าย ข้อ                                                                                                    | มูลจากระบบ RMMS                                                                                                    |
| ายการแผนรายประมาณการ •<br>ชื่อแผนรายประมาณการ•                                                                                            | )<br>รายละเอียดการแจ้งจัดสรร ขั                                                                           | อามารถอาย<br>อามารถอาย<br>อามารถอาย<br>อามารถอายาร<br>อามารถอายาร<br>อามาร<br>อามารถอายาร<br>อามาร<br>อามากร<br>อามาร<br>อามาร<br>อามาร<br>อามาร<br>อามาร<br>อ | มัญซี แผนการเบ็กจ่าย ผลการเบ็กจ่าย ขัย<br>แผนรายประมาณการะ (ไฟล์ pdf เท่านั้น)                                                                                                    | มูลจากระบบ RMMS<br>ัฒนนรายประมาณการ<br>แผนรายประมาณการ (ไฟล์ xis,xisx เท่านั้น)                                        |
| ายการแผนรายประมาณการ •<br>ชื่อแผนรายประมาณการ•<br>แผนรายประมาณการงานปำรุง                                                                 | โต<br>รายละเอียดการแจ้งจัดสรร ขั<br>ปกติประจำปี 2565                                                      | อายารการ ข้อมูลทาง                                                                                                    | มัญชี แผนการเบ็กจ่าย ผลการเบ็กจ่าย ขับ<br>มัญชี แผนการเบ็กจ่าย ผลการเบ็กจ่าย ขับ<br>แผนรายประมาณการ• (ไฟล์ pdf เท่านั้น)<br>  เลือกไฟล์ <mark>Manpdf</mark>                                                                   | มมูลจากระบบ RMMS<br>ัฒนนรายประมาณการ<br>แผนรายประมาณการ (ไฟล์ xls,xlsx เท่านั้น)<br>เลือกไฟล์ ไม่ได้เลือกไฟล์โด        |
| ายการแผนรายประมาณการ<br>ชื่อแผนรายประมาณการ*<br>แผนรายประมาณการงานบำรุง<br>วงเงินที่เสนอ(บาท)*                                            | รายละเอียดการแจ้งจัดสรร ขัง<br>ปกติประจำปี 2565<br>วันที่แขวงส่งแผน                                       | โป้ เองที่หนังสือนำส่ง (แขวง)*                                                                                                    | บัญชี แสนการเบ็กจ่าย ผลการเบ็กจ่าย ขับ<br>บัญชี แสนการเบ็กจ่าย ขับ<br>แผนรายประมาณการ• (ไฟล์ pdf เท่านั้น)<br>  เลือกไฟล์ Plan.pdf<br>หนังสือน้ำส่ง (แขวง)• (ไฟล์ pdf เท่านั้น)                                               | ยมูลจากระบบ RMMS<br>่≡้เพิ่มแผนรายประมาณการ<br>แผนรายประมาณการ (ไฟด์ xis,xisx เท่าบั้น)<br>เสียกไฟล์ ไม่ได้เลือกไฟล์ใด |
| ายการแผนรายประมาณการ<br>ชื่อแผนรายประมาณการ<br>แผนรายประมาณการงานบำรุง<br>วงเงินที่เสนอ(บาท)*<br>42,120,000                               | รายละเอียดการแจ้งจัดสรร ขั<br>ปกติประจำปี 2565<br>วันที่แขวงส่งแผน<br>21/09/2564 🗃                        | เลขที่หนังสือนำส่ง (แขวง)-<br>ขก.สงขลาที่ 1/9999                                                                                                    | บัญชี แผนการเบ็กจ่าย ผลการเบ็กจ่าย ขับ<br>แผนรายประมาณการะ (ไฟล์ pdf เท่านั้น)<br>  เลือกไฟล์ Man.pdf<br>                                                                                                    | มมูสจากระบบ RMMS<br>ัฒนนรายประมาณการ<br>แผนรายประมาณการ (ไฟล์ xls,xlsx เท่านั้น)<br>เสียกไฟล์ ไม่ได้เลือกไฟล์ใด        |
| รายการแผนรายประมาณการ<br>ชื่อแผนรายประมาณการ*<br>แผนรายประมาณการงานป่ารุง<br>วงเงินที่เสนอ(บาท)*<br>42,120,000<br>วงเงินสทด.อนุมัติ(บาท)* | รายละเอียดการแจ้งจัดสรร ขับ<br>ปกติประจำปี 2565<br>วันที่แขวงส่งแผน<br>21/09/2564 @<br>วันที่สุทล.อนุมัติ | โต้ ขึ้อมูลทาง<br>ข้อมูลแผนรายประมาณการ ข้อมูลทาง<br>แลยที่หนังสือนำส่ง (แขวง)•<br>ขก.สงขลาที่ 1/9999<br>เลยที่หนังสือนำส่ง (สทล.)•                                                                                                    | บัญชี แผนการเบ็กจ่าย ผลการเบ็กจ่าย ขับ<br>บัญชี แผนการเบ็กจ่าย ผลการเบ็กจ่าย ขับ<br>แผนรายประมาณการ• (ไฟล์ pdf เท่านั้น)<br>  เลือกไฟล์ Manpat<br><u>หนังสือน้ำส่ง (แขวง)* (ไฟล์ pdf เท่านั้น)</u><br>  เลือกไฟล์ doc.pdf<br> | มมูลจากระบบ RMMS<br>่≣เพิ่มแผนรายประมาณการ<br>แผนรายประมาณการ (ไฟล์ xis,xisx เท่ากับ)<br>เลือกไฟล์ ไม่ได้เลือกไฟล์โด   |

## รูปที่ 1.6 การบันทึกรายละเอียดแผนรายประมาณการและหนังสือนำส่ง

ระบบจะแสดงรายการแผนรายประมาณการและหนังสือนำส่งที่ได้บันทึก หากสำนักบริหารบำรุงทางยังไม่ได้ใส่ รายละเอียดการพิจารณา ผู้ใช้งานยังสามารถแก้ไขรายละเอียด หรือ ลบรายการได้

| <b>บประมาณ</b><br>55               | รหัสงบประม<br>0800629002 | าณ<br>410264 และ 0800         | 0629002410265                                              |                               | <b>สำนักงานทางห</b><br>สำนักงานทางหล    | <b>เลวง</b><br>กวงที่ 18 (สงขลา)                    |             | <b>แขวง</b><br>สงขลา | ทางหลวง<br>เที่ 1                     |                                                               |               |      |
|------------------------------------|--------------------------|-------------------------------|------------------------------------------------------------|-------------------------------|-----------------------------------------|-----------------------------------------------------|-------------|----------------------|---------------------------------------|---------------------------------------------------------------|---------------|------|
| แจ้งจัด<br>42,120,0                | สรร<br>00.00             |                               | จัดสรร                                                     |                               | ใบสั่งจ่                                | ชื้อ/สัญญา เบิ                                      | าจ่าย       |                      |                                       | คงเหล็                                                        | อ             |      |
|                                    |                          |                               |                                                            |                               |                                         |                                                     |             |                      |                                       |                                                               |               |      |
| ารแผนรายประมาณกา                   | รายละเอียดการแจ้<br>ร    | งจัดสรร ข้อมูล                | โป้<br>ลแผนรายประมาณการ                                    | (3)<br>ข้อมูลทางบัญ           | ช <b>ับชับ</b><br>ชั แผนการเป็น         | ช <b>์ไม้ไ</b><br>กจ่าย ผลการเบ็ก                   | จ่าย ข้อมูล | <i>จ</i> ากระบบ      | RMMS                                  |                                                               |               |      |
| ารแผนรายประมาณกา                   | รายละเอียดการแจ้<br>5    | งจัดสรร <u>ข้อมู</u> ะ        | โล้มีสามารายประมาณการ                                      | (b)<br>ข้อมูลทางบัญ           | ช <b>ับบับ</b><br>ชั แผนการเบิง         | ม์ไข้ไป<br>มาจ่าย ผลการเบิก                         | จ่าย ข้อมูล | งากระบบ              | RMMS                                  | 🖬 เพิ่มแผนร                                                   | ายประมาก      | นการ |
| การแผนรายประมาณกา<br>ชื่อ <b>แ</b> | รายละเอียดการแจ้<br>ร    | งจัดสรร ข้อมูะ<br>เ<br>วงเงิน | มแลนรายประมาณการ<br>แขวงส่งแผน<br>วันที่ เลขที่<br>หนังสือ | ເອົ<br>ນັອມູລາກາຈບັດ<br>[ຄີ ດ | ร์มีรับ<br>สำนักงานทางห<br>งเงิน วันที่ | จ๋โข้<br>มลการเบ็ก<br>สวงอนุมัติ<br>เลซที่หนังสือ ( | จ่าย ข้อมูะ | งเงิน วั             | RMMS<br>เข้างเห็นชอบ<br>น์นที่ เ<br>ห | <ul> <li>เพิ่มแผนร</li> <li>เลขที่</li> <li>เลขที่</li> </ul> | ายประมาก<br>2 | พิ   |

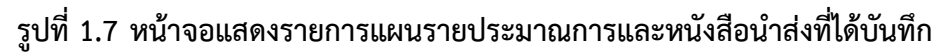